## CANCELLATIONS

After signing into the agent portal and navigating to the Policy, start the process of cancelling a policy by clicking the Cancel Policy button in the top left corner of the Policy page.

|                    | 🔳 log          | Attachment         | 🕼 Dec Page     | Create Endorse | ment Cancel | Policy Report A | Claim Document Help |
|--------------------|----------------|--------------------|----------------|----------------|-------------|-----------------|---------------------|
| Terms Selection    |                | Transaction Selec  | tion(1045)     |                | Cancel      | Policy          |                     |
| 2022-12-31 / 2023- | 12-31 🗸        | New Business :     | Agent Business | S: ISSUED V    |             | ,, <u>,</u>     |                     |
| Application        | Coverage       | Property           | Info A         | dditional Info | Forms       | Billings        |                     |
| FLD3139002261      |                |                    |                |                |             |                 |                     |
| Policy #/Holder Na | ame FLD3       | 3139002261/1/TEST  | POLICY         | Payment Pla    | n           | Full Pay        |                     |
| Terms Start date   | 12/31          | 1/2022             |                | Term End Da    | te          | 12/31/20        | 23                  |
| Transaction Effect | tive 12/31     | 1/2022             |                | Transaction    | Exp. Dt.    | 12/31/20        | 23                  |
| Transaction Type   | Now            | Business - Agent B | usinges        | Bill to        |             | POLHOLI         | DER                 |
| Total Promium Ch   | ango \$259     | 200                | uanieaa        | Product Nam    | ne          | Flood Pro       | ogram               |
| Total Premuim      | \$358<br>\$358 | 3.00               |                | U/writer       |             | TABITHA         | GUINN               |

The Cancel Transaction window will appear to be completed. Select the Cancel Reason from the dropdown menu. The selection will determine the information required on the next page.

| Cancel Reason:                                                                        | Select     | ~        |  |  |
|---------------------------------------------------------------------------------------|------------|----------|--|--|
| Expected cancellation date:                                                           | 12/30/2022 |          |  |  |
| Do you have a signed cancellation form?                                               | No 💿 Yes   | No 💿 Yes |  |  |
| Proceed with cancellation Quote? Eligibility cannot be verified without documentation | No 💿 Yes   |          |  |  |
|                                                                                       | _          |          |  |  |
| Exit Transaction                                                                      | Continue   |          |  |  |
| Exit Transaction                                                                      | Continue   |          |  |  |

1

## **Cancellation Questions**

- Building sold, removed or destroyed
- Contents sold, removed or destroyed

| What type of supporting document do you have?                    | Select     | ~ |
|------------------------------------------------------------------|------------|---|
| Date of event on the documentation:                              | MM/DD/YYYY |   |
| Does the name on the documentation match policyholder?           | No 💿 Yes   |   |
| Does the property address on the documentation match the policy? | No 💿 Yes   |   |
| Do you have the signature of TEST QUOTE                          | No 💿 Yes   |   |

• Property Closing did not occur

| The anticipated transfer of the property did not and will not be taking place? | No 💽 Yes |
|--------------------------------------------------------------------------------|----------|
| Do you have the signature of TEST QUOTE                                        | No 💽 Yes |
|                                                                                |          |

- Policy cancelled and rewritten to establish a common expiration date with other insurance coverage for the same building
- Condominium Unit or Association Policy converting to RCBAP
- Duplicate policy from a source other than NFIP
- Invalid Payment

| Cancellation Effective date: 01-25-2023 | Refund amount: \$1660 |        |  |  |  |
|-----------------------------------------|-----------------------|--------|--|--|--|
| Required documents                      |                       |        |  |  |  |
| Name                                    | Is Attached           | Action |  |  |  |
| Signed Cancellation Form                | Ν                     | 1      |  |  |  |
|                                         |                       |        |  |  |  |

## **Cancellation Questions**

• Duplicate NFIP policies

| Is the other policy an NFIP policy?                                                                     | No 🕞 Yes   |
|----------------------------------------------------------------------------------------------------|------------|
| Effective Date of other NFIP policy:                                                                    | MM/DD/YYYY |
| Does the Policyholder listed on the duplicate declarations page match the policyholder on this policy?  | No 💿 Yes   |
| Does the property address and building description on the duplicate declarations page match the policy? | No 💿 Yes   |
| Do you have the signature of TEST QUOTE                                                                 | No 💿 Yes   |

• Insurance no longer required by lender

| Do all the lenders listed on policy no longer require flood insurance? | No 💿 Yes |
|------------------------------------------------------------------------|----------|
| Do you have the signature of TEST QUOTE                                | No 💽 Yes |

• Nullification prior to policy effective date

| The property is not subject to a requirement to obtain and maintain flood insurance pursuant to any statute, regulation, or contract? | No 💿 Yes |
|----------------------------------------------------------------------------------------------------|----------|
| Do you have the signature of TEST QUOTE                                                                                               | No 💿 Yes |

After answering the cancellation questions, if the agent selects *Save for later* button, the policy will be updated with the blue banner reading *Pre cancel request by AGENT on DATE*. Select View to reopen the Cancel Transaction.

| Previous                           | Exit Transaction                     | Save for later                | Submit                       |
|------------------------------------|--------------------------------------|-------------------------------|------------------------------|
|                                    |                                      |                               |                              |
|                                    | og 🔓 Attachment 🚯 Dec Page Cre       | ate Endorsement Cancel Policy | Report A Claim Document Help |
| Pre cancel request by OLIVIA DAVIS | on 12-29-2022 7:16 PM View           |                               |                              |
| Terms Selection                    | Transaction Selection(1308)          |                               |                              |
| 2023-01-26 / 2024-01-26 🗸 🗸        | New Business : Agent Business : ISSU | ED v                          |                              |

After answering the cancellation questions, if the agent selects *Submit* button, the policy will be updated with the blue banner reading *Cancellation Pending*.

| Previou                    | Exit Transact                       | tion Save for        | later                  | Submit                           |
|----------------------------|-------------------------------------|----------------------|------------------------|----------------------------------|
|                            |                                     |                      | og 🔁 Attachme          | ent Report A Claim Document Help |
| Cancellation Pending       |                                     |                      |                        |                                  |
| Ferms Selection            | Transaction Selection(1333)         |                      |                        |                                  |
| 2023-01-26 / 2024-01-26    | Cancel Policy : Invalid payment     | nt : QUOTE 🗸         |                        |                                  |
| Application Cover          | rage Property Info Add              | ditional Info Forms  | Billings               |                                  |
| Policy #/Holder Name       | FLD3139002641/1/TEST QUOTE          | Payment Plan         | Full Pay'              |                                  |
| Terms Start date           | 01/26/2023                          | Term End Date        | 01/26/2024             |                                  |
| Transaction Effective date | 01/25/2023                          | Transaction Exp. Dt. | 01/26/2024             |                                  |
| Transaction Type           | Cancel Policy - Invalid payment     | Bill to              | POLHOLDER              |                                  |
| Total Premium Change       | \$(1,408.00)                        | Product Name         | Flood Program          |                                  |
| Total Premuim              | \$(1.00)                            | U/writer             | U/writer TABITHA GUINN |                                  |
| Total Claim                | 0 Policyholder/Member Copy Agent Co | Transaction Note     |                        |                                  |
| Serv Rep                   | CATHERINE POLLARD                   | Rating Method        | 2.0                    |                                  |
|                            |                                     |                      |                        |                                  |

4